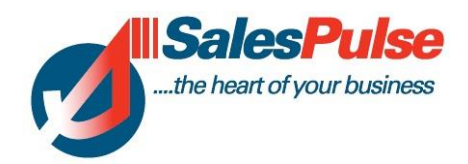

# Summary of edits to Adult Education system April 2014.

### **All Programmes**

### **Referred From**

The field "Referred from" has been included in the Add Learner screen.

### **New Meeting Types**

We have added the Activity or Meeting types of Mentoring & Work Placement. This allows you to record details of a mentoring session with a student. You can enter the date, time, duration and notes of the mentoring session.

To report on Meeting types you click on Reporting and Meeting Analysis. You can then select the date range and the Meeting type to report for a period.

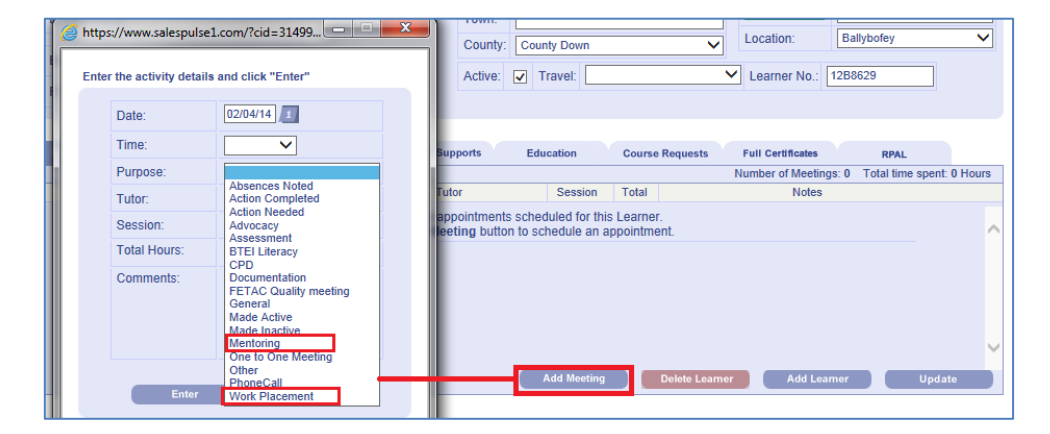

### Age Calculation

The age of the learner is automatically calculated and displayed on the learner's screen beside their date of birth.

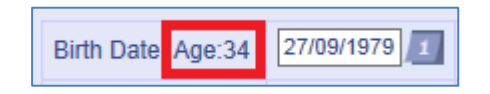

### **Viewing Course History**

There is the facility to see what courses a student has undertaken in other programmes. For example if a person had undertaken a course in VTOS & was now in BTEI, the administrator in BTEI could see what course they had done in VTOS. This facility is provided by reference to the learner's PPSN.

| Learner Meetings Courses Learner Profile Learner Supports Experience Course Requests Full Certificates RPAL |             |                     |                        |                                |                        |             |           |                   |              |         |  |  |
|----------------------------------------------------------------------------------------------------|-------------|---------------------|------------------------|--------------------------------|------------------------|-------------|-----------|-------------------|--------------|---------|--|--|
|                                                                                                    |             |                     |                        |                                |                        |             |           | Number of         | of Cou       | rses: 3 |  |  |
| Course Name                                                                                                 | Course Code | Module Name         | Start                  | Start Completed Date Completed |                        | Cert Rec'd  | Withdrawi | n Results         |              |         |  |  |
| COmputer Network & Main                                                                                     | CCNMX       | Digital Media       | 09/12/13               |                                | 1                      | 1           |           | ~                 | D            | * <     |  |  |
| COmputer Network & Main                                                                                     | CCNMX       | Spreadsheets        | 09/12/13               |                                | 1                      | 1           |           | ~                 | ·            | ×       |  |  |
| COmputer Network & Main                                                                                     | CCNMX       | Word Processing     | 09/12/13               |                                | 1                      | 1           |           | ~                 | · D          | ×       |  |  |
| Learner Timetable Assign to Course / Module View Course History Delete Learner Add Learner Update           |             |                     |                        |                                |                        |             |           |                   |              |         |  |  |
|                                                                                                    |             |                     | -                      |                                |                        |             |           |                   |              | Print   |  |  |
|                                                                                                    |             | Programme           | Programme Course       |                                |                        | e S         | tart Date | Date<br>Completed | Date Achieve |         |  |  |
|                                                                                                    |             | BTEI                | Childcare<br>Duplicate | 2013                           | Advertising            | 09/1        | 2/14      | 25/12/14          |              |         |  |  |
|                                                                                                    |             | Community Education | Computers<br>Autumn 09 | Basic                          | Child Developm<br>Play | nent & 30/0 | 3/09      | 31/12/09          | 23/0         | 3/2009  |  |  |
|                                                                                                    |             |                     |                        |                                |                        |             |           |                   |              |         |  |  |

We have now added in the field "Date Achieved Cert" in this report. This will show you if or when the student got their cert, rather than just showing that the person may have enrolled on the course.

To access this facility, you click on the learner's Course tab and click on the "View History" button as shown above.

## **Youthreach Edits**

### **Print Student Pictures**

The Youthreach programme has the facility to store a picture of the student. We have included the picture of the student in the Learner Profile report. You can generate the Learner Profile by clicking the "Print Learner profile" at the top of the student screen.

|                     |                    | Print              |
|---------------------|--------------------|--------------------|
|                     | bb LEARNER PROFILE |                    |
|                     | 02/04/2014         |                    |
|                     |                    |                    |
| FIELDS              | DETAILS            |                    |
| Learner Number:     | 12B8629            | Autor and interfer |
| Active:             | Yes                |                    |
| First Contact Date: | 10/10/12           |                    |
| Birth Date:         | 01/01/1900         |                    |
| Gender:             | Female             |                    |
|                     |                    |                    |

### **Passport Number**

A new field "Passport Number" has been added to the Youthreach programme. This can be updated on the Add Learner screen and also on the Learner profile screen.

### Texting parents and guardians of Youthreach students

We have developed a new facility to allow the texting to guardians / parents of students in Youthreach.

We have added two new fields – Guardian 1 mobile and Guardian 2 mobile. This can be updated when you are adding a learner or on the learners profile screen.

| Guardian1 Name:   |   |
|-------------------|---|
| Guardian1 Mobile: |   |
| Guardian2 Name:   |   |
| Guardian2 Mobile: |   |
| Referred From:    | ✓ |

There is then the facility to send a text to either the student, the guardians/parents or both.

You look up any course and click on the D link to display all the students on a particular module. You can then tick or untick the people you want to text. You can tick them individually or you can bulk tick or untick all the students or guardians/parents.

Once you have made your selection you would click on the Send Text button and that will tell you how many mobiles you are sending text to.

| Participants of the Module | articipants of the Module Work Experience W20008 in the Course General Learning L3 |          |              |             |                     |              |             |                     |           |               |          |  |
|----------------------------|------------------------------------------------------------------------------------|----------|--------------|-------------|---------------------|--------------|-------------|---------------------|-----------|---------------|----------|--|
| Name                       | Mobile                                                                             | PPSN     | Guardian1    | G1 Mobile   | Include<br>in texts | Guardian2    | G2 Mobile   | Include<br>in texts | Attending | <u>Filter</u> |          |  |
| Mary Breen                 | 086 9622365                                                                        | 11111111 | Bill Crystal | 087 6366987 | ✓                   | Joan Crystal | 085 3633214 |                     | No        | ✓             | ×        |  |
| John Brennan               | 0868502969                                                                         | 3569269W | Paddy Brenna | 087 5633236 | ✓                   | Tess Brennan | 086 9633264 | ✓                   | No        | ✓             | ×        |  |
| Maise Byrne                | 085 9742365                                                                        |          | Petra Byrne  | 087 5623412 | ✓                   | Jimmy Byrne  | 086 8974521 | ✓                   | No        | ✓             | ×        |  |
| Josephine Carey            | 0868502969                                                                         |          | Mary Carey   | 087 6333241 | ✓                   | Billy Carey  | 087 5236987 | ✓                   | No        | ✓             | ×        |  |
| Celina Casey               | 087 2366969                                                                        | 3991103R | Betty Casey  | 089 6321452 | ✓                   | John Casey   | 087 4144521 | ✓                   | No        | ✓             | <b>x</b> |  |
|                            |                                                                                    |          |              |             |                     |              |             |                     |           |               |          |  |
| Send Em                    | ail Sen                                                                            | nd Text  | Text History | Print Lab   | els (               | Download     | Assign Le   | arner               | Close     |               |          |  |

The above example will send texts to everyone apart from Joan Crystal.

In the example below the guardians/parents mobiles have all been unticked by clicking on the highlighted links. In this case only the students will receive texts.

| Participants of the Module |             | Click Here for a Print Friendly Version |              |             |                     |              |             |                     |           |               |   |
|----------------------------|-------------|-----------------------------------------|--------------|-------------|---------------------|--------------|-------------|---------------------|-----------|---------------|---|
| Name                       | Mobile      | PPSN                                    | Guardian1    | G1 Mobile   | Include<br>in texts | Guardian2    | G2 Mobile   | Include<br>in texts | Attending | <u>Filter</u> |   |
| Mary Breen                 | 086 9622365 | 11111111                                | Bill Crystal | 087 6366987 |                     | Joan Crystal | 085 3633214 |                     | No        | ✓             | × |
| John Brennan               | 0868502969  | 3569269W                                | Paddy Brenna | 087 5633236 |                     | Tess Brennan | 086 9633264 |                     | No        | ✓             | * |
| Maise Byrne                | 085 9742365 |                                         | Petra Byrne  | 087 5623412 |                     | Jimmy Byrne  | 086 8974521 |                     | No        | ✓             | × |
| Josephine Carey            | 0868502969  |                                         | Mary Carey   | 087 6333241 |                     | Billy Carey  | 087 5236987 |                     | No        | ✓             | × |
| Celina Casey               | 087 2366969 | 3991103R                                | Betty Casey  | 089 6321452 |                     | John Casey   | 087 4144521 |                     | No        | ✓             | * |

## **VTOS Edits**

The Emergency Contact details have been included on the Add Learner screen.

The VTOS programme has the facility to store a picture of the student. We have included the picture of the student in the Learner Profile report. You can generate the Learner Profile by clicking the "Print Learner profile" at the top of the student screen.

|                     |            | Print             |  |  |  |  |  |  |  |
|---------------------|------------|-------------------|--|--|--|--|--|--|--|
| bb LEARNER PROFILE  |            |                   |  |  |  |  |  |  |  |
| 02/04/2014          |            |                   |  |  |  |  |  |  |  |
|                     |            |                   |  |  |  |  |  |  |  |
| FIELDS              | DETAILS    |                   |  |  |  |  |  |  |  |
| Learner Number:     | 12B8629    | Andrea and County |  |  |  |  |  |  |  |
| Active:             | Yes        |                   |  |  |  |  |  |  |  |
| First Contact Date: | 10/10/12   |                   |  |  |  |  |  |  |  |
| Birth Date:         | 01/01/1900 |                   |  |  |  |  |  |  |  |
| Gender:             | Female     |                   |  |  |  |  |  |  |  |
|                     |            |                   |  |  |  |  |  |  |  |

### **BTEI Edits**

The Course Activity Report has been updated to display on screen the Course name for the module or component.

We have set up a link from the course name to go straight to that course in the original window. This will allow you to click directly into each course from your Course Activity Report in order to check and update course details if you need to.

|                |                                 |                |                                |                                       |      |          |                 |                          |                      |             |                 |          |        |    |                        |                             |                | Print                           |
|----------------|---------------------------------|----------------|--------------------------------|---------------------------------------|------|----------|-----------------|--------------------------|----------------------|-------------|-----------------|----------|--------|----|------------------------|-----------------------------|----------------|---------------------------------|
| Course Activit | y Report for                    | BTEI           |                                |                                       | Dar  | ticinant |                 |                          |                      | Participant | D               | articipa | ant Ne |    |                        |                             |                |                                 |
|                |                                 |                |                                |                                       | r ai | No.      |                 |                          |                      | No.         | Participant No. |          |        |    |                        |                             |                |                                 |
| Location       | Scheme                          | Course<br>Code | Course<br>Name                 | Subject<br>Discipline<br>For<br>Group | Male | Female   | Target<br>Group | Cert.<br>Body &<br>Level | Module Name          | All         | C2a             | C2b      | C3     | C4 | Timing of<br>Provision | Start-<br>date of<br>Module | Total<br>Hours | Participant<br>Contact<br>Hours |
|                |                                 |                |                                |                                       |      |          |                 |                          |                      |             |                 |          |        |    |                        |                             |                |                                 |
| Ballylinan     | Further<br>Education<br>College |                | Childcare<br>Course Sept<br>12 |                                       | 0    | 5        | DW              | Level<br>4               | Computers<br>Level 4 | 5           | 0               | 3        | 2      | 0  | PM                     | 12/10/12                    | 12             | 60                              |
| Ballylinan     | Further<br>Education<br>College |                | Childcare<br>Course Sept<br>13 |                                       | 0    | 0        | DW              | Level<br>4               | Computers<br>Level 4 | 0           | 0               | 0        | 0      | 0  | PM                     | 01/09/13                    | 0              | 0                               |
| Mountmellick   | Further<br>Education<br>College |                | Childcare<br>Course Sept<br>13 |                                       | 0    | 0        | DW              | Level<br>4               | ECDL Theory          | 0           | 0               | 0        | 0      | 0  | AM                     | 01/09/13                    | 0              | 0                               |